# BUKU PANDUAN PENGGUNAAN

# APLIKASI MANAJEMEN RUANG RUMAH KARANTINA COVID-19

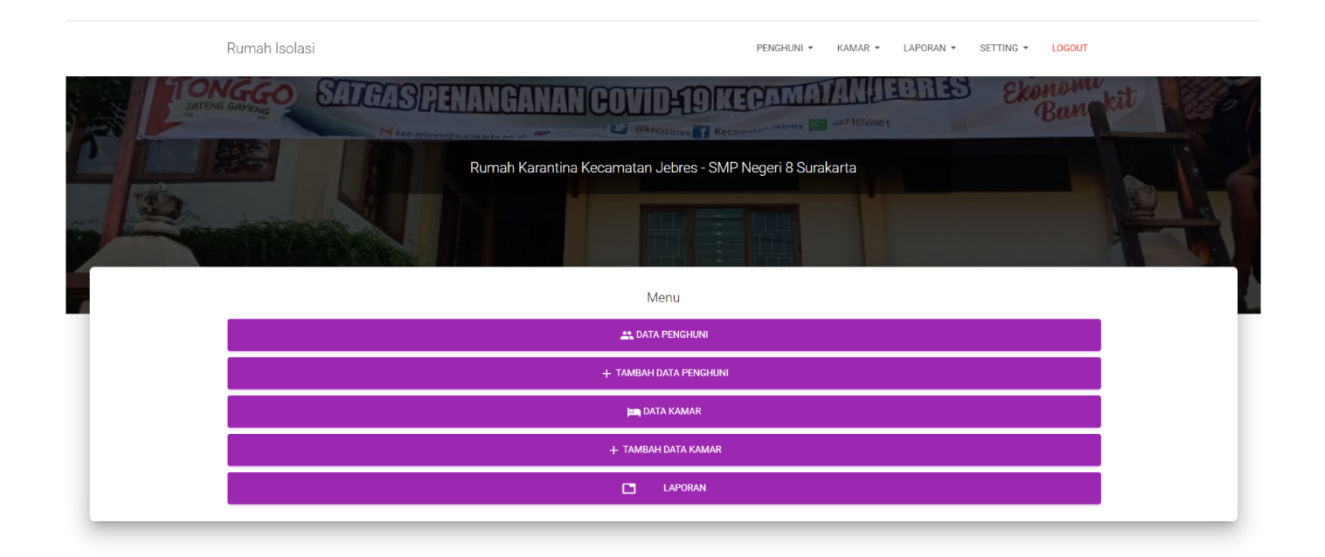

Disusun oleh : Bagas Tri Pamungkas, S.Kom

Kecamatan Jebres Kota Surakarta

#### **DAFTAR ISI**

| Deskripsi Aplikasi             | 2                                                                                                    |
|--------------------------------|----------------------------------------------------------------------------------------------------|
| Perangkat yang Dibutuhkan      | 2                                                                                                    |
| Halaman Awal                   | 2                                                                                                    |
| Login                          | 3                                                                                                    |
| Halaman Dashboard              | 3                                                                                                    |
| Tambah Data Kamar              | 4                                                                                                    |
| Data Kamar                     | 4                                                                                                    |
| Edit Data Kamar                | 5                                                                                                    |
| Tambah Data Penghuni           | 6                                                                                                    |
| Data Penghuni                  | 7                                                                                                    |
| Data Penghuni Aktif pada Kamar | 7                                                                                                    |
| Ubah Status Penghuni           | 8                                                                                                    |
| Pindah Ruang                   | 9                                                                                                    |
| Laporan Data Penghuni          | 9                                                                                                    |
|                                | Deskripsi Aplikasi<br>Perangkat yang Dibutuhkan<br>Halaman Awal<br>Login<br>Halaman Dashboard<br>Tambah Data Kamar<br>Data Kamar<br>Edit Data Kamar<br>Tambah Data Penghuni<br>Data Penghuni<br>Data Penghuni Aktif pada Kamar<br>Ubah Status Penghuni<br>Pindah Ruang<br>Laporan Data Penghuni |

# 1. Deskripsi Aplikasi

Aplikasi manajemen ruang rumah karantina/isolasi covid-19 memiliki fungsi mengatur keterpakaian ruang/kamar oleh pasien covid-19 yang terdapat pada rumah isolasi. Pengguna dapat melakukan pencatatan data pasien yang sudah terverifikasi ke aplikasi kemudian mencatat kamar yang digunakan oleh pasien tersebut. Aplikasi juga dapat mencetak laporan data penghuni yang sudah terinput. Aplikasi ini dibangun dengan teknologi berbasis *web*. Aplikasi ini dapat diakses dengan alamat **rumahisolasi.surakarta.go.id**.

# 2. Perangkat yang Dibutuhkan

Perangkat yang dapat digunakan untuk mengoperasikan aplikasi yaitu laptop/PC menggunakan *browser* Chrome, Firefox, Edge atau browser lainnya. Aplikasi juga dapat diakses dengan menggunakan Smartphone berbasis Android/IOS dengan menggunakan aplikasi browser Chrome.

# 3. Halaman Awal

Halaman awal mendeskripsikan informasi penting terkait keterpakaian ruang isolasi oleh warga yang terkonfirmasi Covid-19. Informasi yang ditampilkan yaitu ketersediaan tempat tidur dan jumlah penghuni

| $\leftarrow \ \rightarrow \ C$ | O 👌 rumahisolasi.surakarta.go.id                                                                                                    | 11 1                                                                                       | 3 🛛 🗄 🖞 🛔                                                                              | <b>:: 0 0 0 0 0 0 0</b> = |
|--------------------------------|----------------------------------------------------------------------------------------------------|--------------------------------------------------------------------------------------------|----------------------------------------------------------------------------------------|---------------------------|
|                                | Rumah Isolasi                                                                                                    |                                                                                            |                                                                                        | LOGIN                     |
|                                | Klik button log                                                                                                    | tar Ketersediaan Kamar Ruma<br>Kota Surakarta                                              | ah Isolasi                                                                             | Ekonome ett<br>Bannet     |
|                                | Densels Manual and                                                                                                    |                                                                                            |                                                                                        |                           |
|                                | Rumah Karantina Kecamatan Je<br>Periode 24 Juli 2021 s/d sekarang                                                                                    | ebres - SMP Negeri 8 Surakar                                                               | ta                                                                                     |                           |
|                                | 150                                                                                                    | 86                                                                                         | 64                                                                                     |                           |
|                                | Total tempat tidur                                                                                                    | tempat tidur laki-laki                                                                     | tempat tidur perempuan                                                                 |                           |
|                                | 0                                                                                                    | 0                                                                                          | 0                                                                                      |                           |
|                                | Total Penghuni                                                                                                    | laki-laki                                                                                  | perempuan                                                                              |                           |
|                                | 150                                                                                                    | 86                                                                                         | 64                                                                                     |                           |
|                                | tempat tidur tersedia                                                                                                    | tempat tidur laki-laki tersedia                                                            | tempat tidur perempuan tersedia                                                        |                           |
|                                | Rumah Karantina SMP 8 Test 0<br>Periode 26 Agustus 2021 s/d sekarang<br>5<br>Total tempat tidur<br>1<br>Total Penghuni<br>4<br>tempat tidur tersedia | 1<br>5<br>tempat tidur laki-laki<br>1<br>laki-laki<br>4<br>tempat tidur laki-laki tersedia | 0<br>tempat tidur perempuan<br>0<br>perempuan<br>-1<br>tempat tidur perempuan tersedia |                           |
|                                | KECAMATAN JEBRES                                                                                                    |                                                                                            | © 2021, made with 🎔 t                                                                  | by Kecamatan Jebres       |

Gambar Halaman Awal

Untuk masuk ke sistem klik button Login maka akan muncul halaman Login.

# 4. Login

Halaman login digunakan untuk autentikasi pengguna sebelum menggunakan sistem. Data yang diperlukan adalah *username* dan *password* yang sudah terdaftar oleh admin.

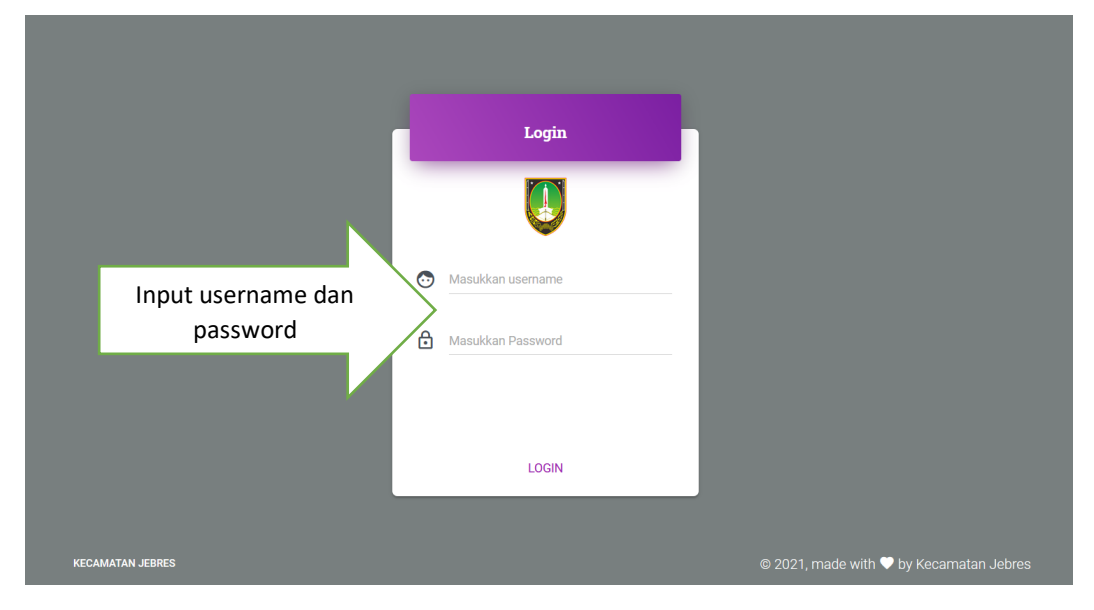

Gambar Halaman Login

Langkah untuk login :

- 1) Masukkan Username
- 2) Masukkan Password
- 3) Klik Login

# 5. Halaman Dashboard

Setelah berhasil login akan muncul halaman dashboard seperti gambar di bawah ini

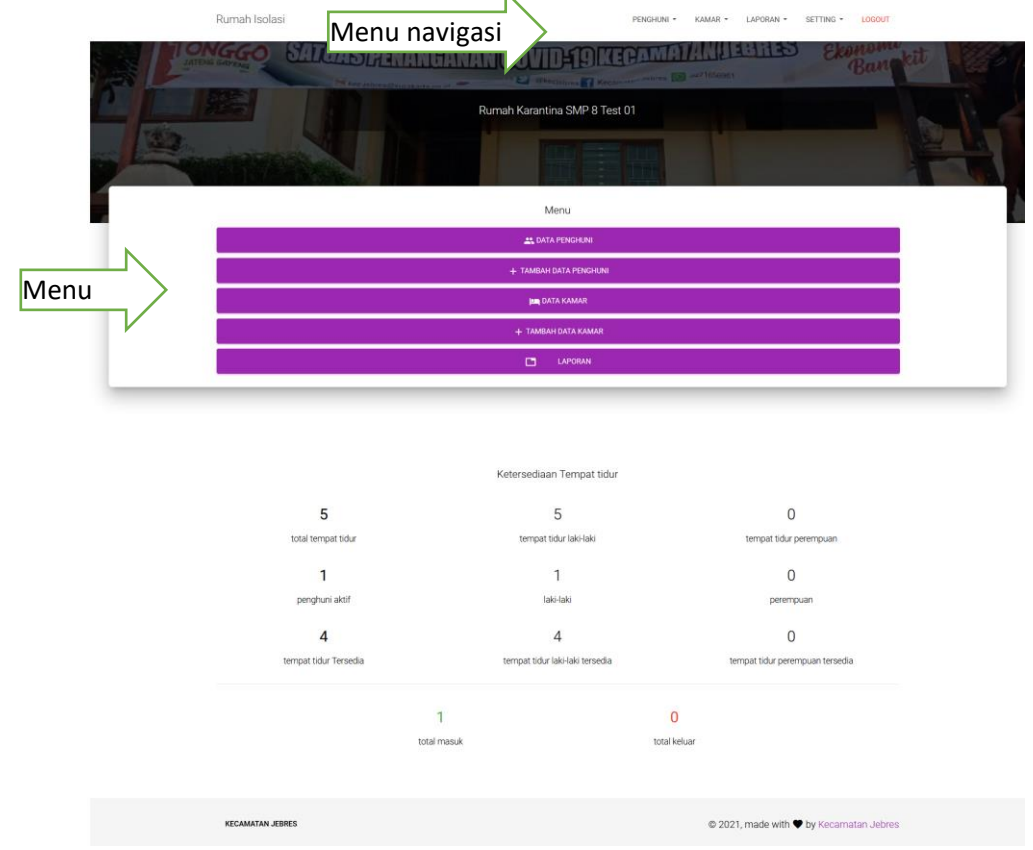

Gambar Halaman Dashboard

Pada halaman *dashboard* terdapat 5 menu yaitu Data Penghuni, Tambah Data Penghuni, Data Kamar, Tambah Data Kamar dan Laporan. Menu tersebut juga dapat diakses melalui menu navigasi yang berada di bagian atas.

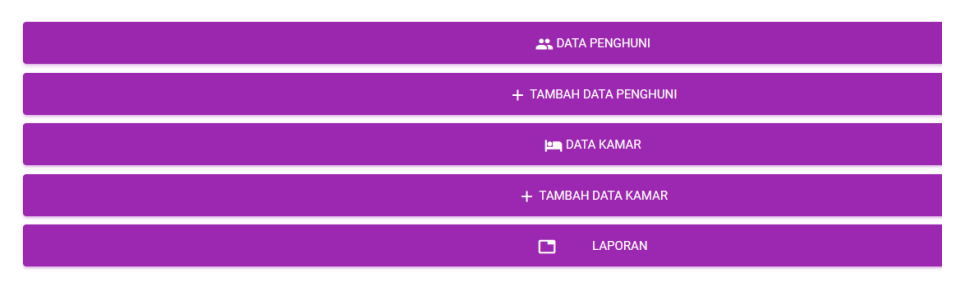

Gambar menu dashboard

Sebelum input data penghuni, pengguna menginput Data Kamar melalui tombol "Tambah Data Kamar".

# 6. Tambah Data Kamar

Halaman form tambah data gambar ditunjukkan pada gambar di bawah ini. Data yang harus dimasukkan adalah **nama kamar**, **tipe kamar** berdasarkan jenis kelamin (lakilaki atau wanita) dan **jumlah tempat tidur**. Data nama kamar dan tipe tidak bisa diubah setelah diinput namun kamar bisa dinonaktifkan melalui edit kamar. Setelah melakukan pengisian, klik tombol "TAMBAH".

| Rumah Karantina SMP 8 Test 01                       |   |
|-----------------------------------------------------|---|
| r KEMBALI                                           |   |
| Tambah Kamar                                        |   |
| Nama Kamar                                          |   |
| Masukkan Nama Ruang                                 |   |
| Tipe                                                |   |
| Kamar Laki-laki                                     |   |
| Jumlah tempat tidur                                 |   |
| Masukkan jumlah tempat tidur                        | 0 |
| keterangan                                          |   |
|                                                     |   |
|                                                     |   |
|                                                     |   |
| Apakah kamar sementara? (Misal. Untuk Sinkronisasi) |   |
| ТАМВАН                                              |   |

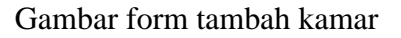

# 7. Data Kamar

Halaman data kamar berisi data-data kamar yang sudah diinput. data kamar berisi informasi keterangan rinci kamar tersebut yang menunjukan jenis kamar untuk laki-laki/perempuan, kapasitas kamar, status kamar, data penghuni pada ruang tersebut. Untuk edit kamar, klik tombol 🖍 pada kamar yang dipilih. Untuk menambah data penghuni ke kamar, klik tombol + TAMBAH PENGHUNI AKTIF di data kamar yang sesuai. Untuk melihat penghuni aktif kamar, klik tombol • DATA PENGHUNI AKTIF .

| Rumah Isolasi                             | PENGHUNI - KAMAR - LAPORAN - SETTING - LOGOUT        |  |  |  |  |  |
|-------------------------------------------|------------------------------------------------------|--|--|--|--|--|
| Rumah Karantina SMP 8 Test 01             |                                                      |  |  |  |  |  |
| Kamar                                     | TAMBAH KAMAR                                         |  |  |  |  |  |
| Cari Kamar                                |                                                      |  |  |  |  |  |
| Kamar Aktif                               | EXPORT                                               |  |  |  |  |  |
| Kamar I<br>Kamar laki-laki d <sup>a</sup> | Kamar 2<br><sub>Kamar laki-laki</sub> d <sup>a</sup> |  |  |  |  |  |
| TAMBAH PENGHUNI AKTIF TAMBAH PENGHUNI     | O / 2 orang TAMBAH PENGHUNI AKTIF TAMBAH PENGHUNI    |  |  |  |  |  |
| Kamar Non Aktif                           |                                                      |  |  |  |  |  |
| Tidak ada data                            |                                                      |  |  |  |  |  |
| KECAMATAN JEBRES                          | © 2021, made with 🎔 by Kecamatan Jebres              |  |  |  |  |  |
| Gar                                       | mbar Data Kamar                                      |  |  |  |  |  |

# 8. Edit Data Kamar

Data yang bisa diubah pada data kamar adalah jumlah tempat tidur dan keterangan. Setelah selesai melakukan perubahan, klik tombol "SIMPAN".

| Edit Kamar                                                | NON AKTIFKAN KAMAR |
|-----------------------------------------------------------|--------------------|
| Nama Kamar                                                |                    |
| Kamar 2                                                   |                    |
| Tipe                                                      |                    |
| Kamar Laki-laki                                           |                    |
| Jumlah tempat tidur                                       |                    |
| 2                                                         | \$                 |
| keterangan                                                |                    |
|                                                           |                    |
|                                                           |                    |
| Apakah kamar sementara? (Misal. Untuk Sinkronisasi kamar) |                    |
| SIMPAN                                                    |                    |

#### Gambar Form Edit Kamar

Apabila kamar kosong penghuni, maka muncul tombol "NON AKTIFKAN KAMAR" untuk menyetel kamar menjadi nonaktif sehingga tidak bisa menambah penghuni pada kamar tersebut. Setelah dinonaktifkan, data kamar akan menjadi nonaktif seperti gambar di bawah ini.

| Kamar    | r 2                            |  |
|----------|--------------------------------|--|
| Kamar la | <sub>aki-laki</sub> o <b>ʻ</b> |  |
| TERSEC   | DIA 0 / 2 orang                |  |
| 🗸 ak     | KTIFKAN KAMAR                  |  |

# 9. Tambah Data Penghuni

Untuk menambah data penghuni dapat dilakukan dengan klik tombol "Tambah Penghuni" pada data ruang yang dipilih.

| Kamar 1                    |                   |
|----------------------------|-------------------|
| Kamar laki-laki <b>o</b> * |                   |
| TERSEDIA 1/3 orang         | ·                 |
| ATA PENGHUNI AKTIF         | + TAMBAH PENGHUNI |
|                            |                   |

Masukkan data penghuni yang sudah terverifikasi ke dalam form tambah penghuni seperti gambar di bawah ini

| Tambah Penghuni               |          |
|-------------------------------|----------|
| Tanggal Masuk *               |          |
| 31-08-2021                    |          |
| Nama *                        |          |
| Masukkan Nama                 |          |
| NIK*                          |          |
| Masukkan NIK                  |          |
| Jenis Kelamin *               |          |
| Laki-laki                     |          |
| Alamat Lannkan *              |          |
| Huma Longaup                  |          |
|                               |          |
| Kecamatan *                   |          |
| Jebres                        |          |
| Kalumban *                    |          |
| Kepatihan Kulon               |          |
|                               |          |
| Tempat Lahir *                |          |
|                               |          |
| Tanggal Lahir *               |          |
|                               |          |
| Agama                         |          |
| - pini agarna -<br>           |          |
| Status Perkawinan             |          |
| - Pilih Status Perkawinan -   |          |
| Nomor Telepon                 |          |
| Masukkan Nomor Telepon / HP   |          |
| Puskesmas *                   |          |
| PAJANG                        |          |
| Tanggal SWAB (+) *            |          |
|                               |          |
| Tanggal Rencana Selesai       |          |
|                               |          |
| Catatan                       |          |
|                               |          |
|                               |          |
| Foto KTP                      |          |
| klik di sini untuk upload ktp | <b>(</b> |
| Pilih Ruang *                 |          |
| (laki-laki) Kamar 1           |          |
|                               |          |
|                               |          |

Gambar form tambah penghuni

Data yang dimasukan dalam menu ini berupa Tanggal Masuk, Nama, NIK, Jenis Kelamin, Kecamatan, Kelurahan, Tempat Lahir, Tanggal Lahir, Tanggal SWAB, Tanggal Rencana Selesai Isolasi, Agama, Status Perkawinan, Alamat, No. Telepon, Puskesmas, Catatan, Foto KTP, Pilih Ruang. Form input dengan tanda \* harus diisi.

# 10. Data Penghuni

Untuk melihat data penghuni yang sudah diinput, klik tombol Data Penghuni pada halaman dashboard atau melalui menu navigasi.

|         |                             |                  |                 | - N                     |              |               |              |                |              |
|---------|-----------------------------|------------------|-----------------|-------------------------|--------------|---------------|--------------|----------------|--------------|
| List P  | enghuni                     |                  |                 |                         |              |               |              | + тамва        | H PENGHUNI   |
| Cari pe | nghuni dengan nama atau NIK |                  |                 |                         |              |               |              |                |              |
|         |                             |                  |                 |                         |              |               |              |                |              |
| ų (     | ARI                         |                  |                 |                         |              |               |              |                |              |
| Akti    | f:1 Sembuh:1 Rujuk:0 L      | .ainnya : 0      |                 |                         |              |               |              |                | LAPORAN      |
|         |                             |                  |                 |                         |              |               |              |                |              |
|         |                             |                  |                 |                         | Kecamatan    |               | Tempat       | Tanggal        |              |
| NO      | RUANG                       | NIK              | Nama            | Alamat                  | Kelurahan    | No Telp       | Lahir        | Lahir          | Agama        |
| 1       | Kamar 2                     | 1234567890       | Kayla           | Mojo Rt                 | Kecamatan    | 0821234567890 | Surakarta    | 01-01-         | Katolik      |
|         |                             |                  | Nova            | 01/02                   | Pasar Kliwon |               |              | 1990           |              |
|         | Aksi                        |                  |                 |                         | kelurahan    |               |              |                |              |
|         | 🖍 EDIT                      |                  |                 |                         | Mojo         |               |              |                |              |
|         | BATALKAN UBAH STATUS        |                  |                 |                         |              |               |              |                |              |
|         | Sembur                      |                  |                 |                         |              |               |              |                |              |
| 2       | Kamar 1                     | 1234567890123400 | Ari<br>Survanto | pucangsawit<br>rt 01/02 | Kecamatan    | 081234567890  | Surakarta    | 01-02-<br>1980 | Islam        |
|         |                             |                  | ourjanto        | 1101/02                 | Jebres       |               |              | 1900           |              |
|         | Aksi                        |                  |                 |                         | Pucanosawit  |               |              |                |              |
|         | PINDAH RUANG                |                  |                 |                         |              |               |              |                |              |
|         | SET STATUS                  |                  |                 |                         |              |               |              |                |              |
|         | 📋 HAPUS DATA                |                  |                 |                         |              |               |              |                |              |
|         |                             |                  |                 |                         |              |               |              |                |              |
| 4       |                             |                  |                 |                         |              |               |              |                | +            |
| KECA    | MATAN JEBRES                |                  |                 |                         |              | © 2021        | I, made with | by Kecam       | natan Jebres |

Gambar halaman data penghuni

# 11. Data Penghuni Aktif pada Kamar

Data penghuni aktif pada kamar dapat diakses dengan klik tombol "Data Penghuni Aktif" pada kamar yang bersangkutan.

| Kamar 1                 |                   |
|-------------------------|-------------------|
| Kamar laki-laki o       |                   |
| TERSEDIA 1/3 orang      |                   |
| 🖍 🚉 DATA PENGHUNI AKTIF | + TAMBAH PENGHUNI |
|                         |                   |

|                                                                                                    |                                                                                                    | _ |  |  |
|----------------------------------------------------------------------------------------------------|----------------------------------------------------------------------------------------------------|---|--|--|
| st Penghuni "Kamar 1"                                                                                                    |                                                                                                    |   |  |  |
|                                                                                                    |                                                                                                    |   |  |  |
| i Penghuni                                                                                                    |                                                                                                    |   |  |  |
| al Penghuni 1 / 3                                                                                                    |                                                                                                    |   |  |  |
| A                                                                                                    | ri Suryanto                                                                                                    |   |  |  |
| PROVINS                                                                                                    | SI SUMATERA UTARA<br>PATEN BATUBARA                                                                                                    |   |  |  |
| NIK : 1509541                                                                                                    | EOOPPPOEL                                                                                                    |   |  |  |
| Kama WWW.RIZKYM<br>Tempat/Tpl Laha BANDAR MAS                                                                                                    | AND COM                                                                                                    |   |  |  |
| Jamis Kelamin LAKI-LAKI<br>Jamiat Dusun IV MEI                                                                                                    | Gol Davah                                                                                                    |   |  |  |
| KeiDesa TANAH RENDA                                                                                                    | Ан                                                                                                    |   |  |  |
| Igama ISLAM<br>Status Perkaiwinan BELUM KAWIP                                                                                                    |                                                                                                    |   |  |  |
| Pekerjaan BLOGGER<br>Geworganegaraan WNI                                                                                                    | 18-09-2016                                                                                                    |   |  |  |
| Sertaku Hinggit SEUMUR HIDU                                                                                                    | etter etter                                                                                                    |   |  |  |
|                                                                                                    |                                                                                                    |   |  |  |
|                                                                                                    |                                                                                                    |   |  |  |
|                                                                                                    |                                                                                                    |   |  |  |
|                                                                                                    |                                                                                                    |   |  |  |
| P EDIT SE                                                                                                    | ET STATUS                                                                                                    |   |  |  |
| ▲ EDIT- ▲ SE                                                                                                    | ET STATUS Izm FINDAH RUANG                                                                                                    |   |  |  |
| EDIT se                                                                                                    | ET STATUS (1990) PRIONH RUANG                                                                                                    |   |  |  |
| Tanggal Masuk                                                                                                    | ET STATUS DIA PINOAH RIANG<br>HAPUS DATA<br>24 Aug 2021                                                                                                    |   |  |  |
| Tanggal Masuk<br>Tanggal Rencana Selesai                                                                                                    | ET STATUS Em PHILOMH RUANG<br>HAPUE DATA<br>24 Aug 2021<br>29 Aug 2021                                                                                                    |   |  |  |
| Tanggal Masuk<br>Tanggal Rencana Selesai<br>Tanggal SWAB                                                                                                    | ET STATUE () () () () () () () () () () () () ()                                                                                                    |   |  |  |
| Tanggal Masuk<br>Tanggal Masuk<br>Tanggal Rencana Selesai<br>Tanggal SWAB<br>Nik                                                                                                    | ET STATUS (201 PM/CMH RUMNC)<br>24 Aug 2021<br>29 Aug 2021<br>18 Aug 2021<br>18 Aug 2021<br>1234567890123400                                                                                                    |   |  |  |
| Eorr st<br>Tanggal Masuk<br>Tanggal Rencana Selesai<br>Tanggal SVAB<br>NIK<br>Jenis Kelamin                                                                                                    | ETSTATUS (2017)<br>1444PUS DATA<br>24 Aug 2021<br>29 Aug 2021<br>18 Aug 2021<br>12 Aug 2021<br>12 Aug 2021<br>12 Aug 2021<br>12 Aug 2021<br>12 Aug 2021<br>14 Aug 2021<br>14 Aug 2021<br>14 Aug 2021<br>15 Aug 2021<br>16 Aug 2021<br>17 Aug 2021<br>18 Aug 2021<br>18 Aug 2021<br>18 Aug 2021<br>18 Aug 2021<br>19 Aug 2021<br>19 Aug 2021<br>10 Aug 2021<br>10 Aug 2021 |   |  |  |
| Tanggal Masuk<br>Tanggal Rencana Selesai<br>Tanggal SWAB<br>NIK<br>Jenis Kelamin<br>Tempat Lahir                                                                                                    | ET STATUS (Jan PNACH PNAN)<br>4 Aug 2021<br>29 Aug 2021<br>18 Aug 2021<br>124567890123400<br>Iaki-laki<br>Surakarta                                                                                                    |   |  |  |
| Tanggal Masuk<br>Tanggal Masuk<br>Tanggal Rencana Selesai<br>Tanggal SWAB<br>NiK<br>Jenis Kelamin<br>Tempat Lahir<br>Tanggal Lahir                                                                                                    | ET STATUE () () () () () () () () () () () () ()                                                                                                    |   |  |  |
| Tanggal Masuk<br>Tanggal Masuk<br>Tanggal Rencana Selesai<br>Tanggal SWAB<br>Nik<br>Jenis Kelamin<br>Tempat Lahir<br>Tanggal Lahir<br>Tanggal Lahir                                                                                                    | E STATUE (2017)<br>24 Aug 2021<br>29 Aug 2021<br>18 Aug 2021<br>1234567890123400<br>Iaki-laki<br>Surakarta<br>01 Feb 1980<br>Islam                                                                                                    |   |  |  |
| Tanggal Masuk<br>Tanggal Masuk<br>Tanggal Rencana Selesai<br>Tanggal SWAB<br>NIK<br>Jenis Kelamin<br>Tempat Lahir<br>Tanggal Lahir<br>Agama<br>Status Perkawinan                                                                                                    | Image: Physical Relayed       24 Aug 2021       29 Aug 2021       29 Aug 2021       18 Aug 2021       18 Aug 2021       18 Aug 2021       18 Aug 2021       18 Aug 2021       18 Aug 2021       18 Aug 2021       18 Aug 2021       18 Aug 2021       1984       18 Juriskarta       01 Feb 1980       Islam       kawin                                                                                                    |   |  |  |
| Tanggal Masuk<br>Tanggal Masuk<br>Tanggal Rencana Selesai<br>Tanggal SVAB<br>Nik<br>Jenis Kelamin<br>Tempat Lahir<br>Tanggal Lahir<br>Agama<br>Status Perkawinan<br>Alamat<br>Veranewate                                                                                                    | ET STATUS     Imm     PMICM H RUMIC       144-US DATA     24 Aug 2021     29 Aug 2021       29 Aug 2021     18 Aug 2021     1234567890123400       1aki-laki     Surakarta     01 Feb 1980       Islam     kawin     pucangsawit rt 01/02                                                                                                    |   |  |  |
| Tanggal Masuk<br>Tanggal Masuk<br>Tanggal Rencana Selesai<br>Tanggal Rencana Selesai<br>Tanggal SWAB<br>NiK<br>Jenis Kelamin<br>Tempat Lahir<br>Tanggal Lahir<br>Tanggal Lahir<br>Agama<br>Status Perkawinan<br>Alamat<br>Kecamatan<br>Kecamatan<br>Kecamatan                                                                                                    | ET STATUS () () () () () () () () () () () () ()                                                                                                    |   |  |  |
| Tanggal Masuk<br>Tanggal Masuk<br>Tanggal Rencana Selesai<br>Tanggal SWAB<br>Niik<br>Jenis Kelamin<br>Terngat Lahir<br>Tanggal Lahir<br>Tanggal Lahir<br>Tanggal Lahir<br>Agama<br>Status Perkawinan<br>Alamat<br>Kecamatan<br>Kelurahan<br>Diserce Mac                                                                                                    | E STATUE [20] PM/CMH RUMME<br>24 Aug 2021<br>29 Aug 2021<br>18 Aug 2021<br>1224567890123400<br>Iaki-laki<br>Surakarta<br>01 Feb 1980<br>Islam<br>kawin<br>pucangsawit rt 01/02<br>Jebres<br>Pucangsawit                                                                                                    |   |  |  |
| Tanggal Masuk<br>Tanggal Masuk<br>Tanggal Rencana Selesai<br>Tanggal SWAB<br>Nilk<br>Jenis Kelamin<br>Tempat Lahir<br>Tanggal Lahir<br>Tanggal Lahir<br>Agama<br>Status Perkawinan<br>Alamat<br>Kecamatan<br>Kekurahan<br>PUSKESMAS                                                                                                    | Lang RMOMH RUMAG       14A-US DATA       24 Aug 2021       29 Aug 2021       124 Aug 2021       124 Aug 2021<                                                                                                    |   |  |  |
| Tanggal Masuk<br>Tanggal Rencana Selesai<br>Tanggal Rencana Selesai<br>Tanggal Rencana Selesai<br>Tanggal SWAB<br>NIK<br>Jenis Kelamin<br>Tempat Lahir<br>Tanggal Lahir<br>Tanggal Lahir<br>Agama<br>Status Perkawinan<br>Alamat<br>Kecamatan<br>Kelurahan<br>PUSKESMAS<br>Nomor Telepon                                                                                                    | ET STATUS     Jan PRACH FRUNC       144-US DATA     24 Aug 2021       29 Aug 2021     29 Aug 2021       18 Aug 2021     234567890123400       Iaki-laki     Surakarta       01 Feb 1980     Islam       Islam     kawin       pucangsawit rt 01/02     Jebres       Pucangsawit     PuCANGSAWIT       081234567890     24567890                                                                                                    |   |  |  |
| Tanggal Masuk<br>Tanggal Masuk<br>Tanggal Rencana Selesai<br>Tanggal Rencana Selesai<br>Tanggal SWAB<br>NiK<br>Jenis Kelamin<br>Tempat Lahir<br>Tanggal Lahir<br>Tanggal Lahir<br>Tanggal Lahir<br>Tanggal Lahir<br>Tanggal Lahir<br>Tanggal Lahir<br>Tanggal Lahir<br>Tanggal Lahir<br>Tanggal Lahir<br>Tanggal Lahir<br>Tanggal Lahir<br>Tanggal Lahir<br>Tanggal Lahir<br>Tanggal Masuk<br>Tanggal Masuk<br>Tanggal Lahir<br>Tanggal Lahir<br>Tanggal Lahir<br>Tanggal Lahir<br>Tanggal Lahir<br>Tanggal Lahir<br>Tanggal Lahir<br>Tanggal Lahir<br>Tanggal Lahir<br>Agama<br>Status Perkawinan<br>Alamat<br>Nomor Telepon<br>Catatan | ET STATUE     Imm     PARCMA FRAMME       24 Aug 2021     29 Aug 2021     29 Aug 2021       18 Aug 2021     1234567890123400     184/444       Surakarta     01 Feb 1980     18iam       Isiam     Isiam     Isiam       Pucangsawit rt 01/02     Jebres     Pucangsawit       PUCANGSAWIT     081234567890     081234567890                                                                                                    |   |  |  |
| Tanggal Masuk<br>Tanggal Masuk<br>Tanggal Rencana Selesai<br>Tanggal SWAB<br>Niik<br>Jenis Kelamin<br>Tempat Lahir<br>Tanggal Lahir<br>Tanggal Lahir<br>Tanggal Lahir<br>Tanggal Lahir<br>Agama<br>Status Perkawinan<br>Alamat<br>Kecamatan<br>Kelurahan<br>PUSKESMAS<br>Nomor Telepon<br>Catatan<br>Catatan PCR                                                                                                    | PERFACULT       24 Aug 2021       29 Aug 2021       18 Aug 2021       124 Aug 2021       18 Aug 2021       1234567890123400       Iaki-laki       Surakarta       01 Feb 1980       Islam       kawin       pucangsawit rt 01/02       Jebres       Pucangsawit       PUCANGSAWIT       081234567890                                                                                                    |   |  |  |

Gambar data penghuni pada kamar

Pada detail setiap penghuni terdapat tombol "Edit", "Set Status", "Pindah Ruang" dan "Hapus Data". Berikut adalah keterangan kegunaan tiap tombol:

- 1) Edit : digunakan untuk mengubah data penghuni jika terjadi kesalahan input
- 2) Set Status : mengubah status penghuni menjadi "sembuh", "rujuk" atau status lainnya
- 3) Pindah Ruang : untuk memindahkan penghuni ke kamar aktif lainnya
- 4) Hapus Data : untuk menghapus data penghuni jika terjadi kesalahan input

# 12. Ubah Status Penghuni

Status penghuni dapat diubah dengan mengklik tombol "Set Status" pada data penghuni yang dipilih. Setelah klik tombol set status akan muncul pilihan status yang diinginkan.

|    | Ubah Status Penghuni X |  |
|----|------------------------|--|
| 8  | Tanggal Keluar         |  |
|    | 31-08-2021 09:58       |  |
| AT | Status                 |  |
| 24 | sembuh                 |  |
| 8  |                        |  |
| 2  | BATAL SIMPAN           |  |
| ak |                        |  |
| Su |                        |  |

Gambar form ubah status penghuni

Masukkan tanggal keluar dan status kemudian klik "Simpan"

# 13. Pindah Ruang

Untuk memindahkan data penghuni ke kamar lain, klik tombol "Pindah Ruang" sehingga muncul form pindah ruang seperti gambar di bawah.

| Pindah Ruang              | ×            |
|---------------------------|--------------|
| Ruangan saat ini: Kamar 1 |              |
| Pilih Ruang               |              |
| (laki-laki) Kamar 1       |              |
|                           |              |
|                           | BATAL SIMPAN |
|                           |              |
|                           |              |

Gambar form pindah ruang

Pilih kamar yang diinginkan kemudian klik "SIMPAN".

#### 14. Laporan Data Penghuni

Laporan data penghuni berupa data penghuni masuk, data penghuni keluar, dan data penghuni aktif. Untuk mengakses laporan, pilih menu laporan pada menu navigasi.

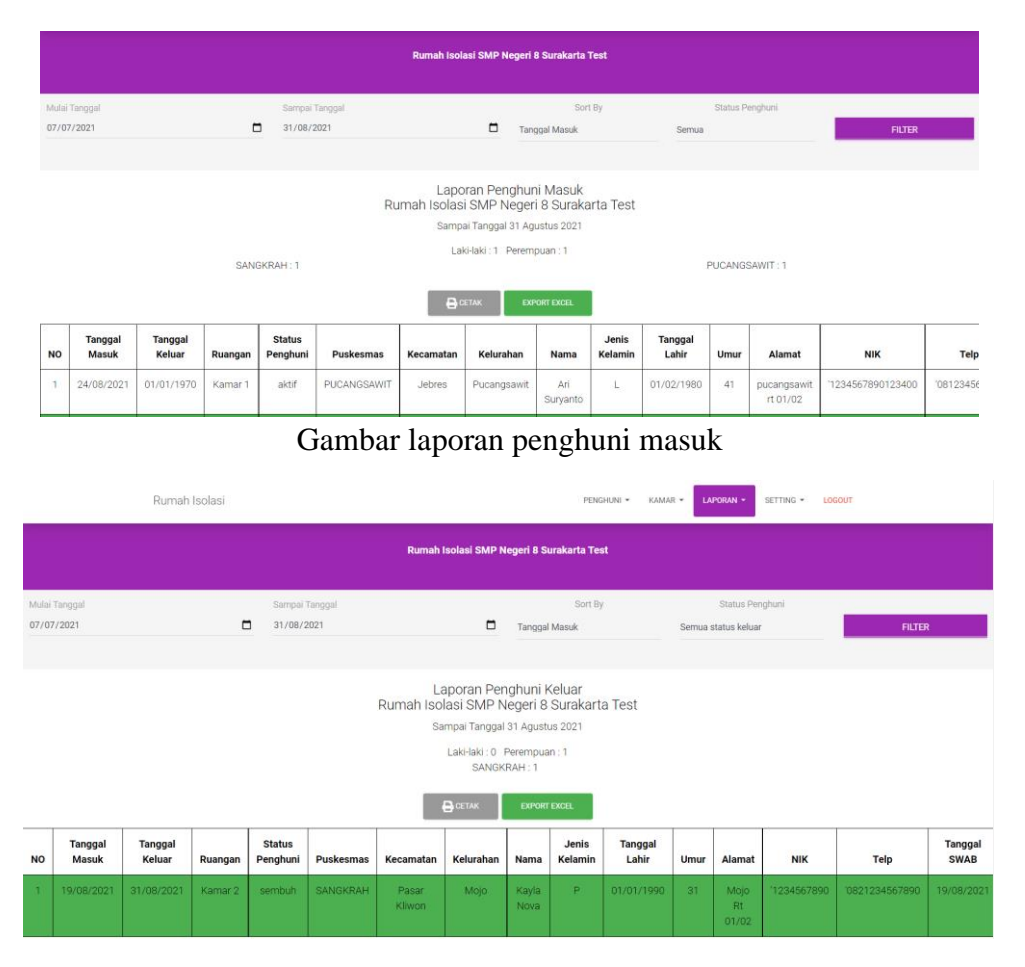

Gambar laporan penghuni keluar

| Rumah Isolasi |                                                                                                    |                   |         |                    |             |           |             | PENGHUNI        | KAMAR -          | LAPORAN          | • SETTING • | LOGOUT                  |                   |            |
|---------------|----------------------------------------------------------------------------------------------------|-------------------|---------|--------------------|-------------|-----------|-------------|-----------------|------------------|------------------|-------------|-------------------------|-------------------|------------|
|               | Rumah isolasi SMP Negeri 8 Surakarta Test                                                                                                    |                   |         |                    |             |           |             |                 |                  |                  |             |                         |                   |            |
| Tangg<br>31/0 | Tanggal Sort By<br>31/08/2021 Tanggal Masuk                                                                                                    |                   |         |                    |             |           |             |                 |                  | FILTER           |             |                         |                   |            |
|               | Data Pasien Aktif<br>Rumah Isolasi SMP Negeri 8 Surakarta Test<br>pada 31 Agustus 2021<br>LakHaki : 1 Perempuan : 1<br>SANGKRAH : 1 PUCANGSAWIT : 1 |                   |         |                    |             |           |             |                 |                  |                  |             |                         |                   |            |
| NO            | Tanggal<br>Masuk                                                                                                    | Tanggal<br>Keluar | Ruangan | Status<br>Penghuni | Puskesmas   | Kecamatan | Kelurahan   | Nama            | Jenis<br>Kelamin | Tanggal<br>lahir | Umur        | Alamat                  | NIK               | Telp       |
| 1             | 24/08/2021                                                                                                    |                   | Kamar 1 | aktif              | PUCANGSAWIT | Jebres    | Pucangsawit | Ari<br>Suryanto | L                | 01/02/1980       | 41          | pucangsawit<br>rt 01/02 | '1234567890123400 | '081234567 |

Gambar laporan penghuni aktif

Data laporan bisa difilter sesuai tanggal yang diinginkan dan dapat diexport ke file excel melalu tombol "Export Excel"